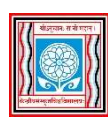

केन्द्रीयसंस्कृतविश्वविद्यालयः Central Sanskrit University

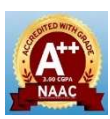

## परीक्षा-अनुभाग (Examination Section)

## एमएसपी द्वारा सञ्चालित पाठ्यक्रमों की परीक्षा से सम्बन्धित प्रश्नोत्तर आधारित महत्वपूर्ण दिशा-निर्देश Important instructions based on FAQ's related to MSP Examination

- Login करने के लिए दिए गए लिंक की ही प्रयोग करें <u>https://csusrv2.examlive.org/login/eventSelection</u>
  Please use the link provided to login <u>https://csusrv2.examlive.org/login/eventSelection</u>
- इस परीक्षा की दृष्टि से सबसे उपयोगी Browsers Google Crome, Mozilla Firefox, Microsoft Edge हैं। The most useful browsers for this exam are Google Chrome, Mozilla Firefox, Microsoft Edge.
- ये सुनिश्चित करें कि MCQ Exam कम्प्यूटर/लेपटॉप के माध्यम से तथा Descriptive Exam फोन/टेबलेट के माध्यम से ही दिया जा सकता है। First of all, ensure that MCQ exam can be given through computer/laptop and Descriptive exam can be given through phone/ tablet only.
- यदि आपका केवल MCQ Exam है तो आपको Login करते समय 180 Minutes MCQ Exam पर Click करके Login करना है, किन्तु यदि आपका 4. MCQ + Descriptive Exam है तो आपको 90 Minutes MCQ Exam अथवा 90 Minutes Descriptive Exam पर Click करके Login करना है। अपनी परीक्षा से सम्बन्धित विस्तुत विवरण आप निम्न लिंक के माध्यम से प्राप्त सकते कर https://sanskrit.nic.in/uploads/2025\_01\_24\_Notification\_MSP.pdf

If you have only MCQ exam, then while logging in, you have to click on 180 Minutes MCQ Exam and login, but if you have MCQ + Descriptive Exam, then you have to click on 90 Minutes MCQ Exam or 90 Minutes Descriptive Exam and login. can information You get detailed related to your exam through the following link https://sanskrit.nic.in/uploads/2025\_01\_24\_Notification\_MSP.pdf

- आपकी समर्थ पंजीकृत मेल आईडी ही आपकी यूजर आईडी है। Your Samarth registered email ID is your user ID.
- आपकी नामांकन संख्या (यथा MSP23001234) ही आपका पासवर्ड है। Your enrollment number (example - MSP23001234) is your password.
- किसी भी प्रकार की अवांछित गतिविधि (माईक अथवा स्क्रीन से छेड़छाड़ Screenshot इत्यादि लेना इत्यादि) से आप Logout हो जाएँगे। Any kind of unwanted activity (tampering with mic or screen, taking screenshots etc.) will log you out.
- 8. MCQ को पूरा करने के पश्चात यदि आप उसे Submit नहीं कर पाएं हैं तो चिन्ता करने की आवश्यकता नहीं है System द्वारा उसे स्वयं ही Submit कर दिया जाता है।

If you are unable to submit the MCQ after completing it, then there is no need to worry as the system will submit it automatically.

- 9. Descriptive Exam में सभी प्रश्न Upload करने के पश्चात ही Submit के बटन को प्रेस करना है। In Descriptive Exam, the submit button has to be pressed only after uploading all the questions.
- 10. जिन परीक्षार्थियों ने दो पाठ्यक्रमों में प्रवेश लिया है वे अपनी User ID तथा दोनों पाठ्यक्रमों के किसी एक Enrollment Number का Password के रूप में उपयोग करके Login कर सकते हैं किन्तु वे एक समय पर मात्र एक ही पाठ्यक्रम की परीक्षा लिख सकेंगे। Candidates who have taken admission in two courses can login by using their User ID and any one of the Enrollment Numbers of both the courses as Password but they will be able to write the exam of only one course at a time.
- प्रदत्त लिंक के माध्यम से परीक्षा सम्बन्धित सम्पूर्ण विवरण एवं आवश्यक दिशा-निर्देशों का अवलोकन अवश्य करें - <u>https://fileshare.mkcl.org/index.php/s/fJc7QKwY8Pmq6rZ</u> Please go through the complete details and necessary guidelines related to the exam through the provided link -https://fileshare.mkcl.org/index.php/s/fJc7QKwY8Pmq6rZ

परीक्षा सॉफ्टवेयर से संबंधित किसी भी तरह की सहायता के लिए आप हमें Exam Support @ 8860968366 8787734552, 9990473756, 022-43661672 (सोमवार से रविवार सुबह 09.30 बजे से रात 09.30 बजे तक) पर संपर्क कर सकते हैं या बेहतर सहायता के लिए हमें csumkclcbtexam@gmail.com पर मेल लिख सकते हैं।

For any kind of support related to Exam Software you can reach us at Exam Support @ 9990473756, 8860968366 8787734552, 022-43661672 (Monday to Sunday 09.30 AM to 09.30 PM) OR write us the mail at csumkclcbtexam@gmail.com for all better support. Regards, Central Sanskrit University, New Delhi- Exam Support